## คู่มือการใช้งานระบบคำขอทั่วไป (ขอดูคะแนนสอบ)

1.นักศึกษาเพิ่มไลน์ "**งานบริหารการศึกษา อก**" เป็นเพื่อน ผ่านเว็บไซต์<u>https://lin.ee/75mUuGR</u>

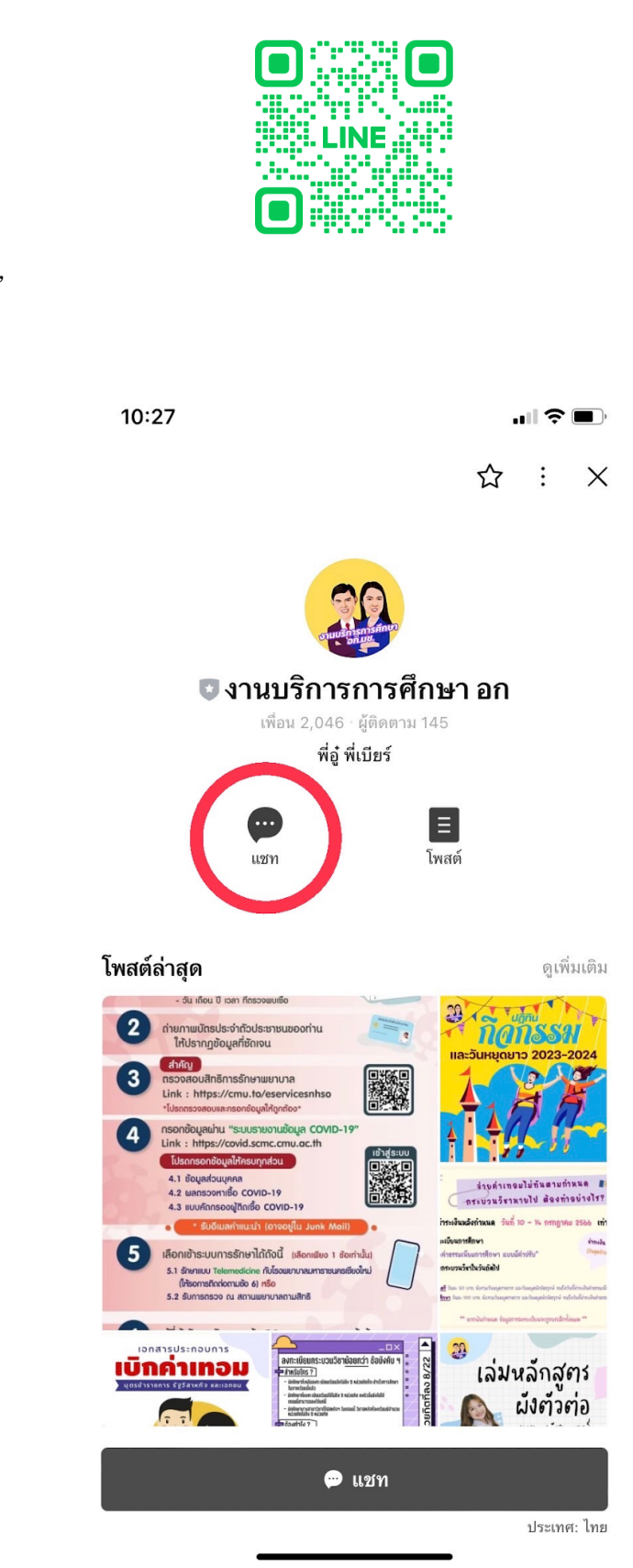

2.คลิกเลือกที่ "Chat"

## 3.เลือกคลิกที่ "**คำขอทั่วไปออนไลน์**"

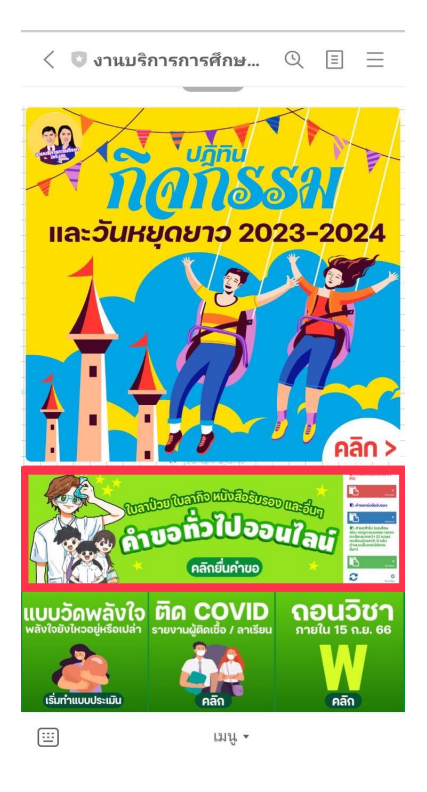

## 4.ให้นักเรียนเลือกคลิกที่เมนู 🗮 มุมขวา เพื่อคลิก "เข้าสู่ระบบ"

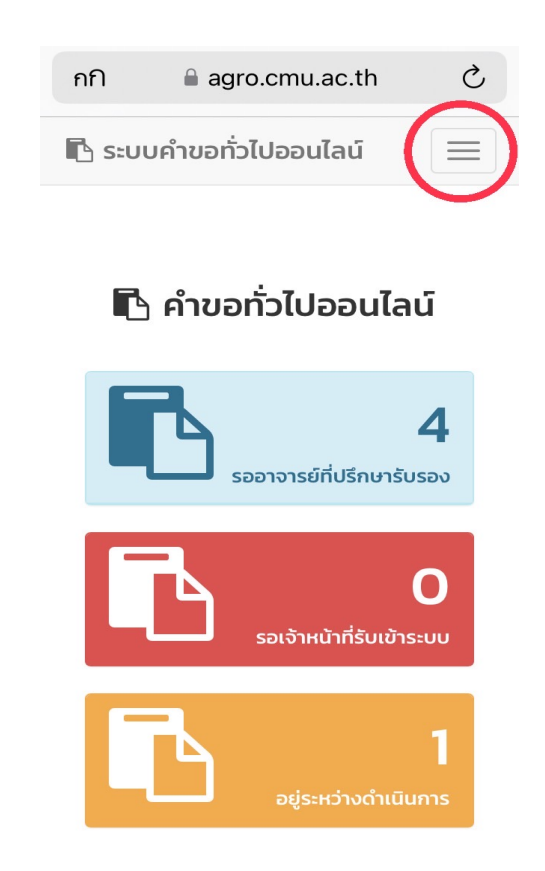

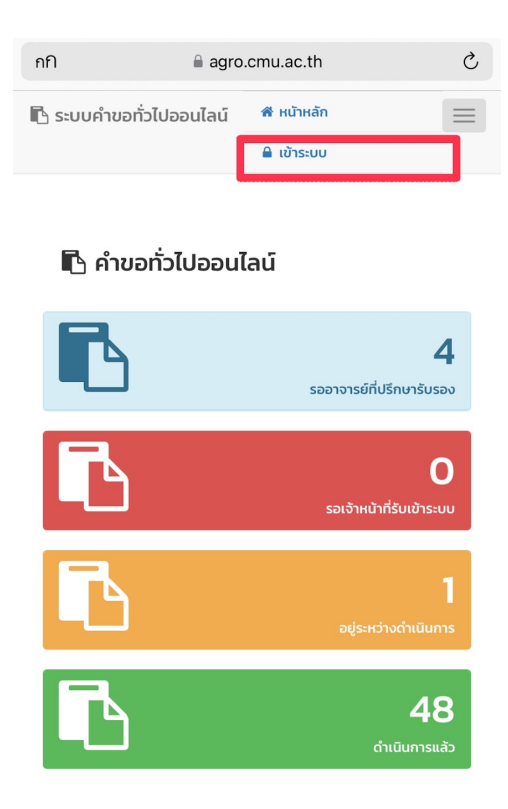

5.Login เข้าสู่ระบบ CMU IT Account (@cmu.ac.th)

| กกิ  | ⊜ oauth.cmu.                                     | ac.th                            | Ç |
|------|--------------------------------------------------|----------------------------------|---|
| Sigr | CMU Acc<br>in to continue to "Ed<br>อุตสาหกรรมเก | OUNT<br>ucation Form คณ<br>เษตร" |   |
|      |                                                  |                                  |   |
|      | Email address                                    | @cmu.ac.th                       |   |
|      | Password                                         |                                  |   |
|      | Sign in                                          |                                  |   |
|      | Forgot passwo                                    | ord?                             |   |
|      | © 2017 CMU Account JISC Chi                      | ano Mai University.              | • |

6.เมื่อเข้าสู่ระบบด้วย CMU IT Account สำเร็จ ให้เลือก "**คำขอทั่วไป**" เลือก "**ยื่นคำขอ**"

| กกิ                     | agro.cmu.ac.th       | S |
|-------------------------|----------------------|---|
| 🖪 ระบบคำขอทั่วไปอ       | อนไลน์               |   |
| ۵.                      | I                    |   |
| 🖀 หน้าหลัก              |                      |   |
| 🖪 คำขอทั่วไป(ลาป่วย/ลาก | iə)                  | < |
| 🖪 คำขอหนังสือรับรอง     |                      | < |
| 🖪 คำขอทั่วไป            |                      | < |
| ยื่นคำขอ                |                      |   |
| 🕩 ออกจากระบบ            |                      |   |
| 🖪 คำขอท่                | ົ່າວໄປ(ลาป่วย/ลากิจ) |   |
|                         | ยื่นคำข              | + |
| C                       |                      | 0 |

7.กรอกแบบฟอร์มให้ครบถ้วน

7.1 ในช่องเขียนที่ เขียนชื่อหอพัก คณะ หรือบ้านเลขที่ที่อาศัยอยู่ ณ ตอนนี้ เช่น หอพักนักศึกาาชาย 6

| 3 จ. 24 ก.ค.            | agro.cmu.ac.th                            |
|-------------------------|-------------------------------------------|
| 📄 คำขอทั่               | งไป                                       |
| แบบฟอร์มคำขอทั่ว        | ไป                                        |
|                         | คำขอทั่วไป                                |
| เลขที่อ้างอิง : 3613    |                                           |
| * โปรดระบุข้อมูล        |                                           |
|                         | วันที่ 24 กรกฎาคม 2566 เวลา 11:01 น.      |
| * เลือกชื่อเรื่อง       | \$                                        |
| เ <b>รียน</b> คณบดีคณะส | ตสาหกรรมเกษตร                             |
| ข้าพเจ้า นาย            | อภิสิทธิ์ แปลงเหมือน รหัสประจำ            |
| ตัว 621310178 โท        | รศัพท์มือถือ เบอร์มือถือตัวเลข 10 หลัก    |
| เป็นนักศึกษาสังกัด      | สาขาวิชา                                  |
| มีความประสงค์           |                                           |
| ข้อความส่วนนี้จะ        | ม้้นอัตโนมัติจากการเลือกชื่อเรื่อง        |
|                         |                                           |
| เพราะ * เลือกเหตุ       | 🗢 เลือกข้อความต้นแบบและแก้ไขได้ในช่องด้าน |

7.2 เลือกหัวข้อคำข้อ

| 🖪 คำขอทั่วไป          | < | แบบฟ                    | ขออนุมัติเพิ่มกระบวนวิชา                               |                       |
|-----------------------|---|-------------------------|--------------------------------------------------------|-----------------------|
| 🌲 ตั้งค่าการแจ้งเตือน | < |                         | หลังกำหนดเป็นกรณีพิเศษ                                 |                       |
| 🕩 ออกจากระบบ          |   | เลขที่เ                 | ขออนุมัติถอนกระบวนวิชา<br>หลังกำหนดเป็นกรณีพิเศษ       | เขียนที่              |
|                       |   | * โป                    | ขอเปลี่ยนตอนกระบวนวิชา                                 |                       |
|                       |   |                         | หลังกำหนดเป็นกรณีพิเศษ                                 | คม 2566 เวลา 11:28 น. |
|                       |   | เรื่อง<br>ขอดู<br>เรียน | ลงทะเบียนเพื่อใช้บริการ<br>งหารวิทยา วันหวังสำนาน เป็น | 0                     |
|                       |   | ถือ [                   | มทาวทยาลยทลงกาทนตเบน<br>กรณีพิเศษ                      | 310216 โทรศัพท์มือ    |
|                       |   | เป็นนั้ง<br>มีควาเ      | ขอย้ายคณะ                                              | กร                    |
|                       |   | ขอเ<br>เพราะ            | ขอย้ายสาขาวิชา                                         |                       |
|                       |   | * เลีย                  | ขออนุมัติโอนหน่วยกิต จาก                               |                       |
|                       |   | เลือก                   | บหาวิทยาลัยเชียงใหม่                                   | -                     |
|                       |   | C<br>วิชา 1ี่:          | 🗸 ขอดูคะแนนสอบ                                         | _                     |
|                       |   | ชุดชื่อ                 | ขออกษรลำดับขึ้น I หลัง                                 |                       |
|                       |   |                         | กำหนดเป็นกรณีพิเศษ                                     |                       |
|                       |   | ชุดข้อ                  | ขอถอนกระบวนวิชาโดยไม่ได้                               | เทะเบียนฯ)            |

7.3 เลือกเหตุผล พร้อมให้รายละเอียดในช่องข้อความด้านล่างตามเหตุผล ที่ให้

| แบบฟอร์มคำขอทั่วไป                                                                        |
|-------------------------------------------------------------------------------------------|
| คำขอทั่วไป                                                                                |
| เลขที่อ้างอิง : 3649<br>เขียนที่                                                          |
| * โปรดระบุข้อมูล                                                                          |
| วันที่ 27 กรกฎาคม 2566 เวลา 11:28 น.                                                      |
| 1555<br>12000:000000000000000000000000000000000                                           |
| เรียน คุณบอกุณะอิตสาหกรรมเกษตร<br>ข้าพเจ้า 5 โทรศัพท์มือ<br>ถือ เบอร์มือถือตัวเลข 10 หลัก |
| เบนนกศกษาสงกด สาขาวชาวศวกรรมกระบวนการอาหาร<br>มีความประสงค์                               |
| ขอดูคะแนนสอบ                                                                              |
| เพราะ * เลือกเหตุ 🗘                                                                       |
| ว<br>วิชาที่ลงทะเบียนในภาคการศึกษานี้<br>นะก้านความสำนักมาเป็นแบบ                         |
| ชุดขอมู้สงาหลานการเบยนฯ<br>หดูเวื้อนอเพิ่มด้วยคนเอง (ครณีไม่มีหดูเว้อนอวงคร่ำนัดกุษมียนษา |
| -                                                                                         |
| กระบวนวชา                                                                                 |
| อ.ผู้สอน                                                                                  |

| แบบฟอร์มคำขอทั่วไป                                                 |              |
|--------------------------------------------------------------------|--------------|
| คำขอทั่วไป                                                         |              |
| เลขที่อ้างอิง : 3649                                               | เขียนที่     |
| * โปรดระบุข้อมูล                                                   | tobuli       |
| วันที่ 27 กรกฎาคม 2566 เ<br>เรื่อง                                 | วลา 11:28 u. |
| ขอดูคะแนนสอบ                                                       | ٢            |
| <b>เรียน</b> คณบดีคณะอตสาหกรรมเกษตร<br>ข้าพเจ้า 5 โ                | ทรศัพท์มือ   |
| ถือ เบอร์มือถือตัวเลข 10 หลัก                                      |              |
| เป็นนักศึกษาสังกัด สาขาวิชาวิศวกรรมกระบวนการอาหาร<br>มีความประสงค์ |              |
| ขอดูคะแนนสอบ                                                       |              |
| เพราะ * เลือกเหต                                                   | ٥            |
| เลือกข้อความต้นแบบและแก้ไขได้ในช่องด้านล่าง                        |              |
| 0                                                                  |              |
| วิชาที่ลงทะเบียนในภาคการศึกษานี้                                   |              |
| ชุดข้อมูลจากสำนักทะเบียนฯ                                          |              |
| ชุดข้อมูลเพิ่มด้วยตนเอง (กรณีไม่มีชุดข้อมูลจากสำนักทะเบียนฯ        | )            |
| กระบวนวิชา                                                         |              |
| อ.ผูสอน<br>เพิ่มวิชาใหม่                                           |              |

7.4 เพิ่มกระบวนวิชา (เพิ่มด้วยตนเองกรณีที่ไม่มีชุดข้อมูลจากสำนักทะเบียน)

| ชุดข้อมูลเพิ่มด้วยตนเอง (กรณีไม่มีชุดข้อมูลจากสำนักทะเบียนฯ) |  |
|--------------------------------------------------------------|--|
| กระบวนวิชา ตอน                                               |  |
| อ.ผู้สอน                                                     |  |
| เพิ่มวิชาใหม่                                                |  |
| ໄຟລ໌ແມບ(ຄ້າມี)                                               |  |
| เ <sub>ดือกไฟด์</sub> ไม่ได้เลือกไฟล์<br>อัพโหลดไฟล์ขึ้นระบบ |  |
| จึงเรียนมาเพื่อโปรดพิจารณา อนุมัติ                           |  |
| ขอแสดงความนับถือ                                             |  |
| 24 กรกฎาคม 2566 เวลา 11:01 น.                                |  |

7.5 แนบไฟล์เอกสารที่เกี่ยวข้อง (ถ้ามี)

| ໄຟລ໌ແนບ(ຄ້າມี)                                   |
|--------------------------------------------------|
| เลือกไฟล์ ไม่ได้เลือกไฟล์<br>อัพโหลดไฟล์ขึ้นระบบ |
| จึงเรียนมาเพื่อโปรดพิจารณา อนุมัติ               |
| ขอแสดงความนับถือ                                 |
| <br>24 กรกฎาคม 2566 เวลา 11:01 น.                |

7.6 ตรวจสอบชื่ออาจารย์ที่ปรึกษา

| จีงเรียนมาเพื่อโ | ปรดพิจารณา อนุมัติ                 |
|------------------|------------------------------------|
|                  | ขอแสดงความนับถือ                   |
|                  | (<br>24 กรกฎาคม 2566 เวลา 11:01 น. |
| อาจารย์ที่ปรึกษา | \$                                 |
|                  | บันทึก ยกเลิก                      |

8. หากกรอกข้อมูลแบบฟอร์มครบถ้วน ให้คลิดที่ **"บันทึก"** 

| จึงเรียนมาเพื่อ  | งโปรดพิจารณา | อนุมัติ            |
|------------------|--------------|--------------------|
|                  | ขอแสด        | งความนับถือ        |
|                  |              | _                  |
|                  | (            | )                  |
|                  | 24 กรกฎาคม   | 2566 เวลา 11:01 u. |
| อาจารย์ที่ปรึกษา |              | $\diamond$         |
|                  | บันทึก       | ยกเลิก             |

9.เมื่อกดบันทึกแล้ว ระบบจะส่งการแจ้งเตือนให้อาจารย์ที่ปรึกาาทราบทาง E-mail (CMU Mail) และ Line (ถ้าลงทะเบียนใช้งาน Line notify) จากนั้นคำขอจะถูกส่งไปยัง "**ขั้นตอนถัดไป**" เมื่ออาจารย์ที่ปรึกษาพิจารณา "**อนุมัติ**" คำขอแล้ว เพื่อให้เจ้าหน้าที่กดรับเรื่อง "**เพื่อดำเดินการต่อ**"หากต้องติดตามคำขอ ให้คลิกเลือกที่ "**ติดตามคำขอ**"

| <ul> <li>คำขอทั่วไป(ลาป่วย/ลากิจ)</li> <li>คำขอหนังสือรับรอง</li> </ul> |
|-------------------------------------------------------------------------|
| ที่ คำขอหนังสือรับรอง                                                   |
|                                                                         |
| 🖪 คำขอทั่วไป                                                            |
| 🛛 ยิ่นคำขอ                                                              |
| 🗇 ติดตามคำขอ                                                            |
| 🜲 ตั้งค่าการแจ้งเตือน 🤇                                                 |
| 🕩 ออกจากระบบ                                                            |

10.เมื่อเจ้าหน้าที่ดำเนินการเรียบร้อยแล้ว ระบบจะขึ้นเป็นสีเขียวครบทั้ง 3 ขั้นตอน

| :::: ติดด<br>กำแนะนำการใช้<br>- ใช้งานผ่านสม | าามคำขอหเ<br><b>เงาน</b> :<br>กร์กโฟนในแนวนอน       | นังสือรับ<br>ช่วยเพิ่มนุมมะ | รอง<br>จงในการดู: | รายละเอียด   |                         |                |
|----------------------------------------------|-----------------------------------------------------|-----------------------------|-------------------|--------------|-------------------------|----------------|
|                                              |                                                     |                             |                   | ขั้นตอนการดำ | าเนินงาน                |                |
| ลำดับ                                        | รายการ<br>คำขอ                                      | วันที่ขอ                    | แก้ไข/<br>ยกเลิก  | 1. นักศึกษา  | 2. อาจารย์ที่<br>ปรึกษา | 3. เจ้าหน้าที่ |
| L                                            | ขอหนังสือ<br>รับรอง<br>การสมัคร<br>งาน<br>ขอหนังสือ | 24 J.A. 66                  | 1                 | ۲            | ۲                       | 0              |
|                                              | รับรอง                                              |                             |                   | [A           |                         |                |

11.นักศึกษาสามารถกด ดาวน์โหลดเอกสารต้อเรื่องที่ทางคณะส่งออกไปให้ เพื่อเอาไว้เป็นหลักฐาน

| ลำดับ | รายการ<br>คำขอ                               | วันที่ขอ   | แก้ไข/<br>ยกเลิก | ขั้นตอนการดำเนินงาน |                         |                |
|-------|----------------------------------------------|------------|------------------|---------------------|-------------------------|----------------|
|       |                                              |            |                  | 1. นักศึกษา         | 2. อาจารย์ที่<br>ปรึกษา | 3. เจ้าหน้าที่ |
| 1.    | ขอหนังสือ<br>รับรอง<br>การสมัคร<br>งาน       | 24 ม.ค. 66 | 1                | 0                   | 0                       | 0              |
|       | ขอหนังสือ<br>รับรอง<br>เพื่อนำไป<br>ใช้ในการ |            |                  | ß                   |                         | E              |